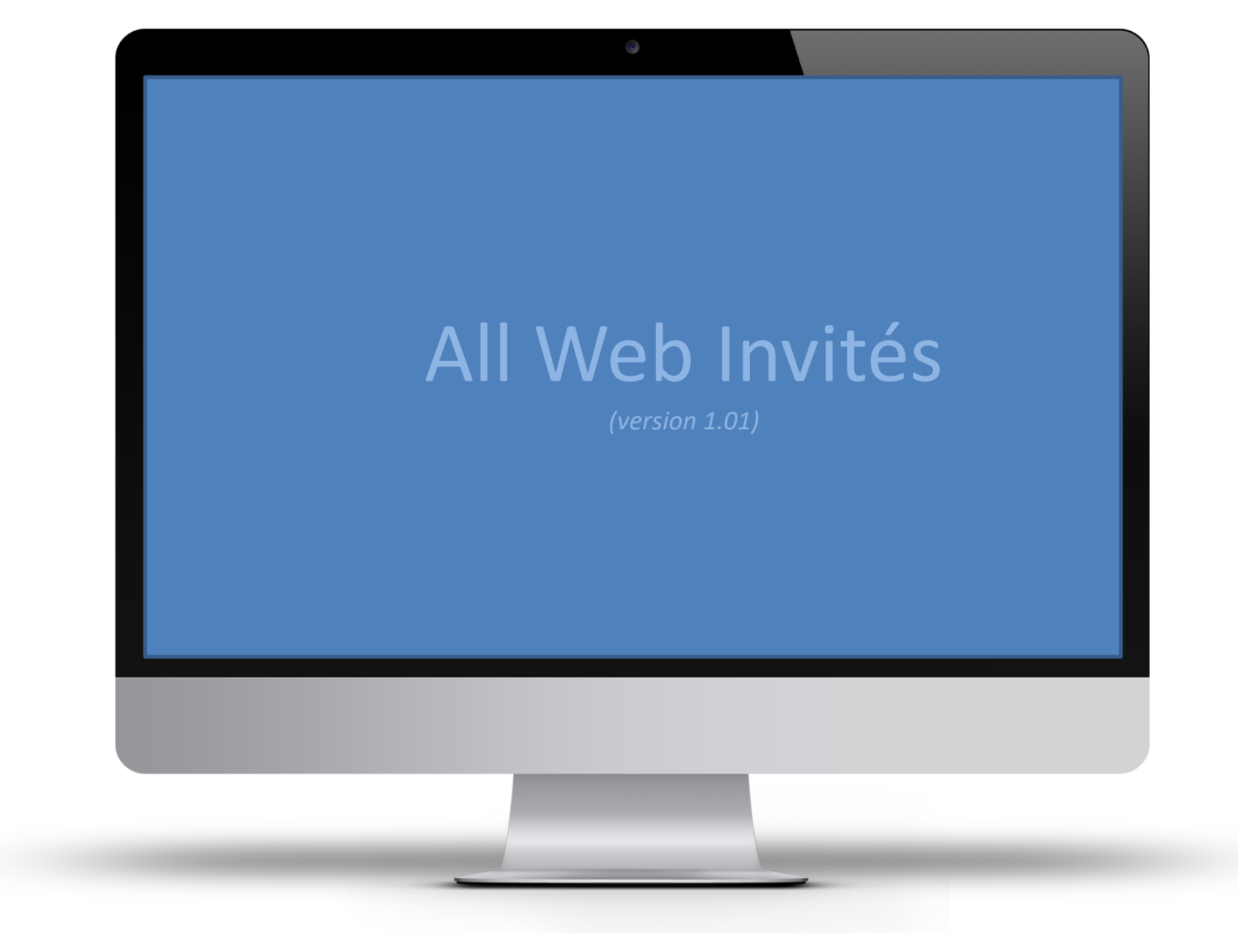

Support édité par ALL WEB CREATION (mis à jour le 206/09/2019)

# Pourquoi créer un compte ?

La création d'un compte sur le site « Chroniques protestantes » vous permet de bénéficier de services complémentaires, que vous n'auriez pas si vous restez un simple visiteur.

Voici quelques exemples de ces services :

- Mémoriser une recherche dans la bibliothèque numérique,
- Consulter d'anciennes lettres d'informations,
- Commander des archives à partir du site internet (<u>note</u> : ce service est lié au paiement de votre cotisation)
- Visualiser et consulter les documents administratifs (ordre du jour, compterendu...), relatif à l'association. Il existe différents types de documents qui apparaîtront en fonction de votre statut (membre du bureau, adhérent...) au sein de l'association.

D'autres services pourront voir le jour prochainement.

# La création du compte

 Cliquer sur le bouton « Se connecter » positionné en haut à droite de l'écran

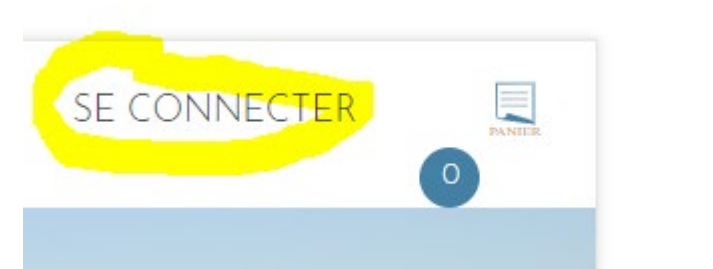

 Lorsque vous êtes connecté, l'intitulé « se connecter » se transforme en « mon espace »

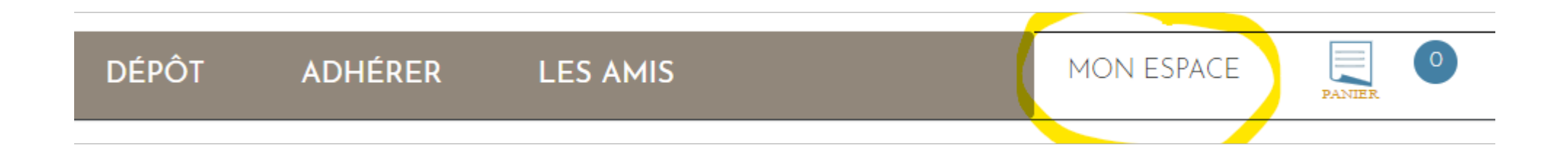

## La création du compte

Remplissez le formulaire de droite de la page qui s'affiche, NOUVEAU COMPTE :

| CONTEXION                           | ROOTERO COMPTE            |
|-------------------------------------|---------------------------|
| EMAIL                               | EMAIL                     |
| ormations@web-side.fr               | E-mail                    |
| MOT DE PASSE                        | MOT DE PASSE              |
|                                     |                           |
| ME CONNECTER<br>Mot de passe oublié | CONFIRMEZ LE MOT DE PASSE |
|                                     | Je ne suis pas un robot   |
|                                     |                           |

#### La création du compte

Une fois le compte créé, rendez-vous dans votre ESPACE, à partir du bouton portant le même nom en haut à droite de l'écran. Vous trouverez différentes options dans les onglets.

Ces onglets peuvent être différents en fonction de votre statut au sein de l'association.

Contactez l'administrateur pour plus de renseignements : <u>contact@shpvd.org</u>.

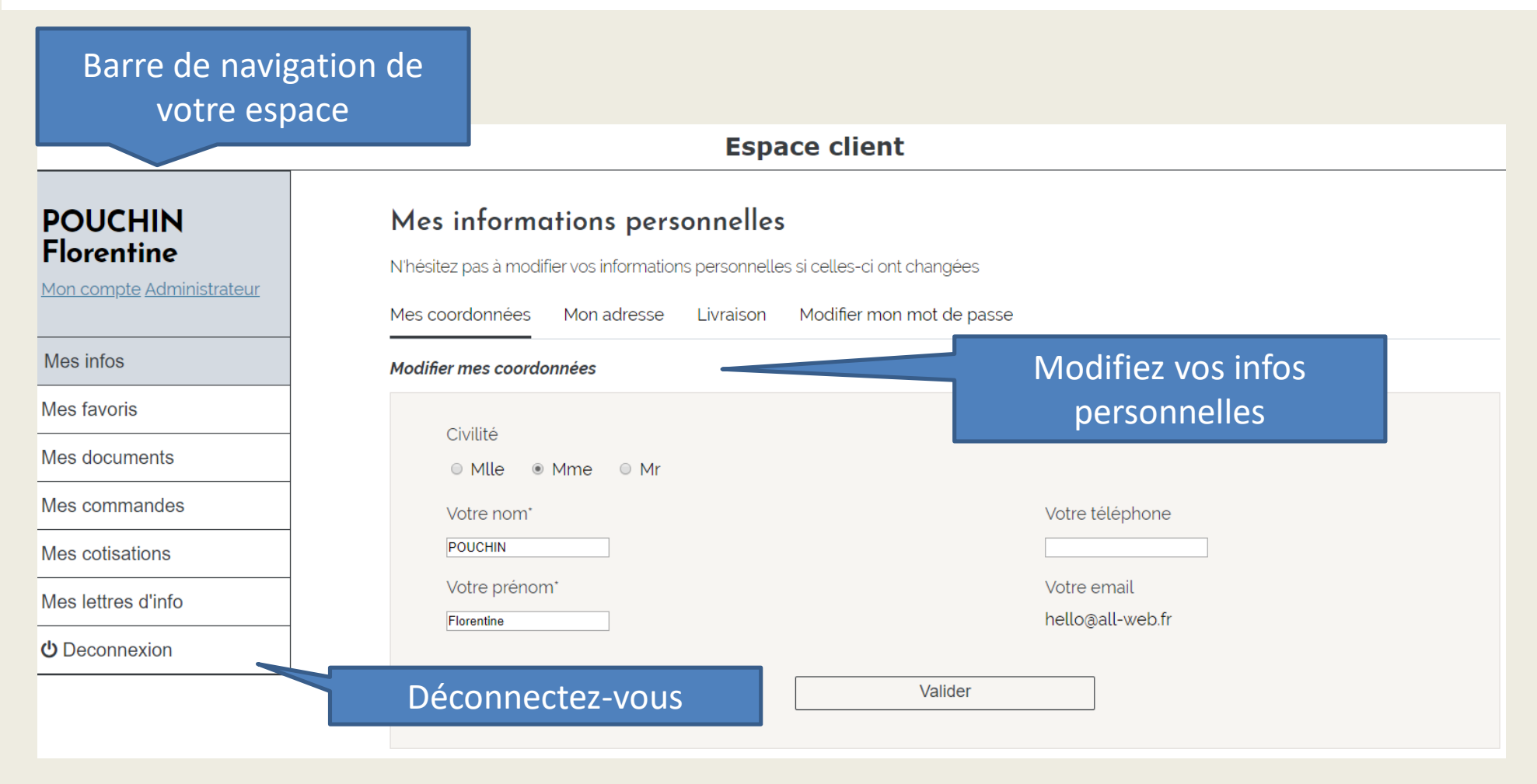

## L'onglet MES INFOS

Cet onglet vous permet de modifier différentes informations vous concernant comme votre adresse, l'adresse où vous souhaitez être livré lors de commandeS, votre mot de passe, votre téléphone; Dans le respect du <u>RGPD</u> ces informations sont strictement confidentielles et ne seront communiquées à aucune autre personne. Vous pouvez consulter notre Politique de confidentialité dans les <u>Mentions légales</u> du site Chroniques Protestante.

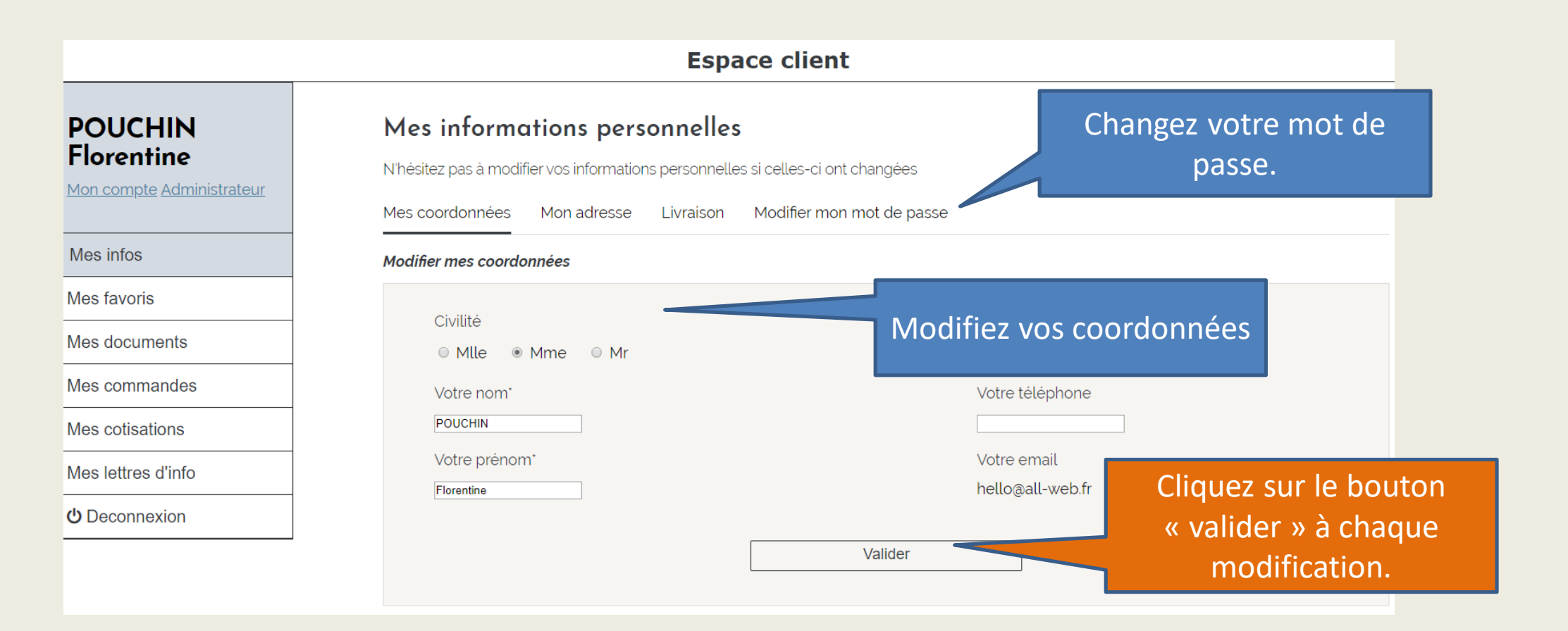

## L'onglet MES FAVORIS

Cet onglet vous permet de consulter les documents que vous avez placé en favoris lors de vos recherches sur le site Chronique Protestante.

Vous pourrez à partir de cet onglet passer vos commandes.

Cliquez sur MON ESPACE pour revenir sur votre

| ACCUEIL LE PROJET                                                                                                    | LES HUGUENOTS DÉPÔT ADHÉRER LES AMIS                                                                                                    | MON ESPACE                   | espace                                   |
|----------------------------------------------------------------------------------------------------|----------------------------------------------------------------------------------------------------|------------------------------|------------------------------------------|
| Précisez votre recherche                                                                                                    | MES FAVORIS                                                                                                    | <u>Retour à la recherche</u> |                                          |
| Tous les fonds                                                                                                    | SUPPRIMER 💼                                                                                                    | Page 1/1                     |                                          |
| TYPE DE DOCUMENT  Archives (4) Bulletins (1) Livres (0)                                                                                                 | <ul> <li>Cote du fonds: 102J - Fonds: JAY - Nombre de document</li> <li>Cote du document: SHPVD-BN-102J-1120-002-00-00-00</li> <li>Tableau en couronne des descendants de Pierre JAY</li> </ul> | nts: 257                     |                                          |
| SIÈCLE                                                                                                    | Nombre de feuillets: 1<br>Nombre de pages: 1<br>Dimension: 49x52<br>Date:                                                                                                    | SHPVD                        | Activez ou désactivez la mise en favori. |
| <ul> <li>15e (0)</li> <li>16e (0)</li> <li>17e (0)</li> <li>18e (0)</li> <li>19e (0)</li> <li>20e (2)</li> <li>21e (1)</li> <li>Non daté (2)</li> </ul> | Consultez le document Commander<br>Cote du fonds: 102J - Fonds: JA<br>Cote du document: SHPVD-BN-                                                                                               | inde de vos<br>ents.         |                                          |
|                                                                                                    | Contrat mariage Jacques PIOCHAUD et Marie PAPUS                                                                                                    | _                            |                                          |
| ILLUSTRATION  Avec (5) Sans (0)                                                                                                    | Nombre de feuillets: 8<br>Nombre de pages: 4<br>Dimension: 18x25<br>Date:                                                                                                    | SHPVD                        |                                          |
|                                                                                                    | Consultez le document/Commander                                                                                                    |                              |                                          |

#### L'onglet MES DOCUMENTS

Cet onglet vous permet de consulter les documents mis à la disposition de ses adhérents par l'association, Certains documents peuvent ne pas être accessible en fonction de votre niveau ou statut dans l'association.

Cliquez sur MON ESPACE pour revenir sur votre

espace

CHIOHIQUES FIOLESIAILES Vallée de la Dordogne PANIE 0 MON ESPACE ACCUEIL LE PROJET LES HUGUENOTS DÉPÔT ADHÉRER LES AMIS **Espace client** Mes documents POUCHIN Florentine **Recherchez vos** Retrouvez ici tous les documents téléchargeables Mon compte Administrateur documents Ok Rechercher par mots clés Mes infos Type de document Mes favoris Archives Mes documents 02/09/2019 : Ordre du jour, conseil d'administration du 16 septembre 2019 Téléchargez le PDF Mes commandes Mes cotisations Téléchargez votre Liste des documents document

### L'onglet MES COMMANDES

Cet onglet vous permet de retrouver la liste des commandes que vous avez passées à partir de la page « Bibliothèque numérique » du site Chroniques Protestante.

Pour l'utilisation de cette fonctionnalité, consultez la fiche correspondante.

|                           |                                                                                                    | Espace clie   | ent                                |                         |
|---------------------------|----------------------------------------------------------------------------------------------------|---------------|------------------------------------|-------------------------|
| POUCHIN                   | Mes commandes                                                                                                    | S             |                                    |                         |
| Mon compte Administrateur | 19/01/2019<br>Détails de la commande                                                                             | Commande n°14 |                                    |                         |
| Mes infos                 | ADRESSE DE FACTU                                                                                                 | IRATION       | ADRESSE DE LIVRAISON               |                         |
| Mes favoris               | All Web Création<br>Mme POUCHIN Flore                                                                            | entine        |                                    |                         |
| Mes documents             | 24 route du Nodin<br>24230 MONTCARET                                                                             |               | MODE DE PAIEMENT                   |                         |
| Mes commandes             | France                                                                                                    |               | Commande gratuite                  |                         |
| Mes cotisations           | ETAT DE LIVRAISON                                                                                                |               |                                    | Cliquez sur             |
| Mes lettres d'info        | Résumé de la commande                                                                                            | 9             |                                    | correspon               |
| <b>ധ</b> Deconnexion      |                                                                                                    |               |                                    | document pou            |
|                           | <b>Facture de LAREGNERE pour le compte de JOSI</b><br>Référence: SHPVD-BN-103J-2310-007-00-00-00<br>Quantité : 1 |               | DSEPH DELPECHE 29f le 16 aout 1812 | le détail de la précéde |
|                           |                                                                                                    |               | Total :                            | 0.00 €                  |

## L'onglet MES COTISATIONS

Vous pourrez dans cet onglet visualiser l'état de vos cotisations.

L'onglet est « régler ma cotisation » vous permet de vérifier les montants de ces cotisations et la façon de les régler.

| POUCHIN                                 | Espace clie       Consulter les différents         Mes cotisations       onglets de cette fenêtre                                                                                                    |  |  |  |  |  |  |
|-----------------------------------------|----------------------------------------------------------------------------------------------------|--|--|--|--|--|--|
| Florentine<br>Mon compte Administrateur | Historique des cotisations Régler ma cotisation vos règlements.                                                                                                    |  |  |  |  |  |  |
| Mes infos                               | Cotisation pour l'année 2019                                                                                                    |  |  |  |  |  |  |
| Mes favoris                             | Montant des cotisations                                                                                                    |  |  |  |  |  |  |
| Mes documents                           | Cotisation de soutien : 70.00 €                                                                                                    |  |  |  |  |  |  |
| Mes commandes                           |                                                                                                    |  |  |  |  |  |  |
| Mes cotisations                         | Votre cotisation est versée pour une année. Elle donne droit à la réception du bulletin annuel. La SHPVD étant reconnue d'intérêt général,                                                                                                    |  |  |  |  |  |  |
| Mes lettres d'info                      | cette cotisation est deductible a 66% des impots.<br>Pour régler votre cotisation, nous vous remercions d'adresser votre chèque à :<br>SHPVD<br>Centre d'archives & Bibliothèque<br>+33 (0)5 57 46 04 04<br>3 av du Maréchal Foch,<br>33220 Pineuilh |  |  |  |  |  |  |
| ப் Deconnexion                          |                                                                                                    |  |  |  |  |  |  |
|                                         | Régler ma cotisation                                                                                                    |  |  |  |  |  |  |

## L'onglet MES LETTRES D'INFO

Vous souhaitez revoir nos lettres d'informations ?

Vous pouvez consulter toutes celles qui ont été envoyées à partir de l'onglet « historique lettre d'info » . Vous pouvez également gérer votre abonnement à partir du premier onglet .

| Vallée             | de la Dordogne   |                                                                    |                                                |                        |                             |            |            |            |
|--------------------|------------------|--------------------------------------------------------------------|------------------------------------------------|------------------------|-----------------------------|------------|------------|------------|
| ACCUEIL            | LE PROJET        | LES HUGUENOTS                                                      | DÉPÔT                                          | ADHÉRER                | LES AMIS                    |            | MON ESPACE | PANIER     |
| POUCHIN            |                  | Mes lettres d'i                                                    | nfo                                            | Gérer v                | otre abonnen<br>à la lettre | nent       |            |            |
| Mon compte Admini  | <u>istrateur</u> | Gérer mon abonnement Historique lettre infos Historique Historique |                                                |                        | que des                     |            |            |            |
| Mes infos          |                  |                                                                    |                                                |                        | let                         | tres envoy | ees        |            |
| Mes favoris        |                  | 09/07/2019 : Lei                                                   | tre d'informatio                               | ns juillet 2019        |                             |            |            | Visualiser |
|                    |                  | 11/06/2019 : Lettre d'informations juin 2019                       |                                                |                        |                             |            | Visualiser |            |
| Mes documents      |                  | 02/05/2019 : Le                                                    | tre d'informatio                               | n mai 2019             |                             |            |            | Visualiser |
| Mes commandes      |                  | 08/04/2019 : Ma                                                    | iiling-annulatior                              | n atelier cotation-8-0 | 04-2019                     |            |            | Visualiser |
|                    |                  | 04/04/2019 : Le                                                    | ttre d'informatio                              | n avril 2019           |                             |            |            | Visualiser |
| Mes cotisations    |                  | 09/03/2019 : Le                                                    | ttre d'informatio                              | n mars 2019            |                             |            |            | Visualiser |
|                    |                  | 09/02/2019 : Le                                                    | ttre d'informatio                              | n février 2019         |                             |            |            | Visualiser |
| Mes lettres d'info |                  | 01/01/2019 : Let                                                   | tre d'informatio                               | n décembre 2018        |                             |            |            | Visualiser |
| () Deconnexion     |                  | 30/11/2018 : Let                                                   | tre d'informatio                               | n novembre 2018        |                             |            |            | Visualiser |
|                    |                  | 01/11/2018 : Let                                                   | 01/11/2018 : Lettre d'information octobre 2018 |                        |                             |            | Visualiser |            |
|                    |                  |                                                                    |                                                |                        | 1 234                       |            |            |            |

## L'onglet DECONNEXION

Une fois votre visite terminée sur votre espace client appuyez sur le bouton déconnexion pour quitter votre espace.

Vous pourrez y accéder une autre fois à partir du bouton « connexion » situé en haut à droite de l'écran puis en remplissant le formulaire situé cette fois sur la gauche. Merci de votre visite

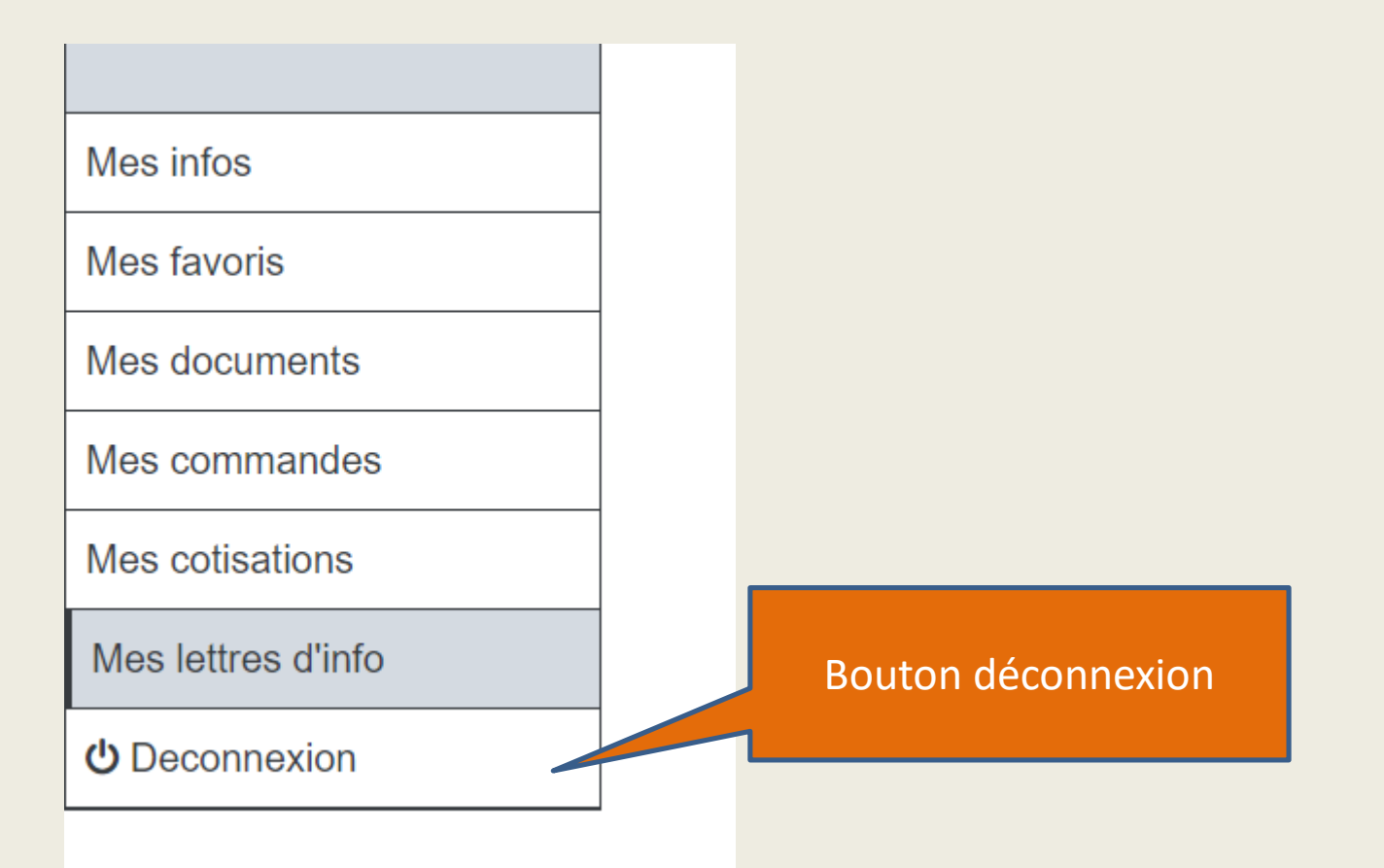